島 ビジネホール

流 旅館

(論) 公共の宿

4/100 件 戻る

全解除

現在地に 設 定 ) ランドマーク

.

10 ∉

🗸 🕒 标制

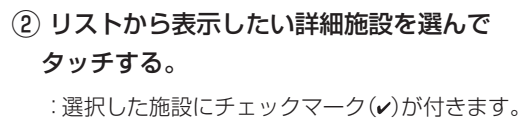

全選択をタッチすると全施設にチェック マーク(✔)が付きます。

■ ランドマークの表示を止める場合

解除したいジャンルを選択してチェックマーク(v)を消す。

□ 駐車場、トイレ、道の駅のとき

: F-24(手順①)でジャンルのチェックマーク(v)をタッチして消します。

□ その他のジャンルのとき

:上記の手順(2)で詳細施設のチェックマーク(~)をタッチして消します。 ※全解除したい場合は、上記手順(2)で「全解除」をタッチします。

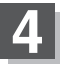

## 現在地に戻るには、現在地に戻るをタッチする。

※ 戻る をタッチすると、メニュー画面に戻ります。

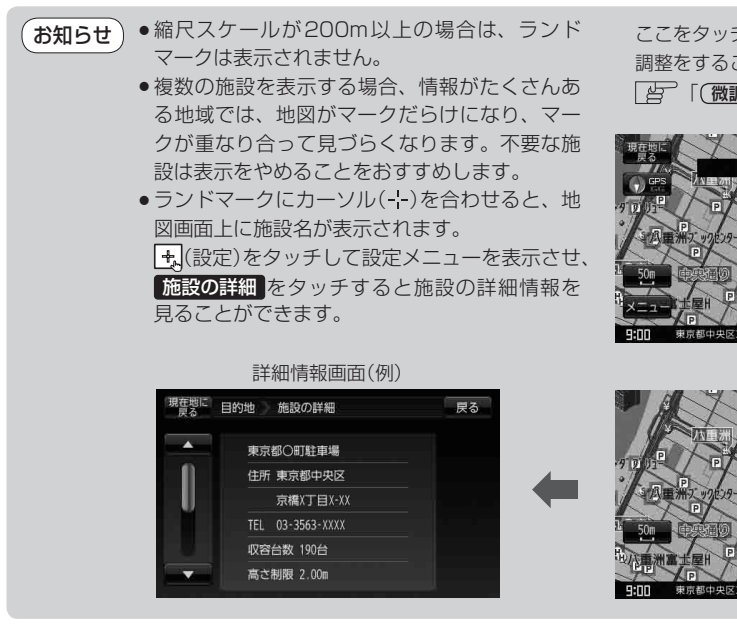

ここをタッチするとスクロールの微= 調整をすることができます。 (微調整をする)]B-19

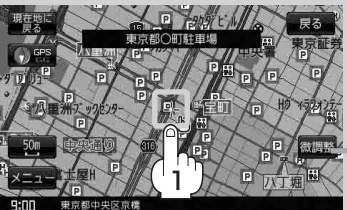

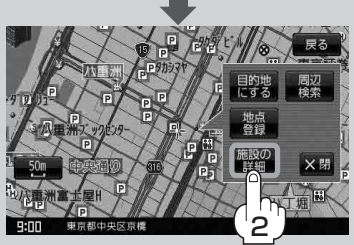